## Adding an Authorized User to View Student Account/Pay Bills

- 1) Student logs onto connect.oldwestbury.edu with their username and password
- 2) Click the FINANCES tab

| Connect ∰<br>≡ ™                                  |            |            |                |              |   |  |
|---------------------------------------------------|------------|------------|----------------|--------------|---|--|
| <b>₩ &gt;</b> <u>Student</u><br>Home              |            |            |                |              |   |  |
| MY ALERTS  Could not retrieve alerts from Banner. |            |            |                |              | • |  |
|                                                   | BANNER SSB | BLACKBOARD | REMOTE SUPPORT |              |   |  |
| REGISTRATION                                      | ACADEMICS  | FINANCES   | CAMPUS LIFE    | REW STUDENTS |   |  |

3) Click "\$ Pay Online (E-Bill)

| E VENU<br>* > Sudent<br>Finances                                                                      | Connect 🕀                             |                         |                       |                      | BannerSSB   PantherConnect   Service | Desk   OW FAQ |
|----------------------------------------------------------------------------------------------------|---------------------------------------|-------------------------|-----------------------|----------------------|--------------------------------------|---------------|
| # ) Student<br>Finances                                                                               |                                       |                         |                       |                      |                                      |               |
|                                                                                                    | <b>☆ ▶</b> <u>Student</u><br>Finances |                         |                       |                      |                                      |               |
|                                                                                                    |                                       |                         |                       |                      |                                      |               |
| FINANCIAL AID DASHBOARD CHECK HOLDS SPAY ONLINE (E BILL) ORDER PARKING PERMIT TAX INFORMATION (1098T) |                                       | FINANCIAL AID DASHBOARD | S PAY ONLINE (E-BILL) | ORDER PARKING PERMIT | TAX INFORMATION (1098T)              |               |

4) Click "Authorized Users"

| SUNY OLD WESTBURY                                                                                                    | Deposits Refunds Help                                                                                                    |                                                                                                    |
|----------------------------------------------------------------------------------------------------|----------------------------------------------------------------------------------------------------|----------------------------------------------------------------------------------------------------|
| Announcement<br>IMPORTANT NOTICE:<br>Payment can be made with Visa,<br>MasterCard, or Discover credit cards<br>or via E-check. If you expect to use<br>financial aid, that aid must be<br>authorized on your account in order<br>to be deducted from the bill. | To sign up for direct deposit of your refunds, complete your setup in the Refund Account Setup page.         Student Account       ID:         Balance       \$0.00         View Activity       Make Payment | My Profile Setup          My Profile Setup         Authorized Users         Personal Profile         Payment Profile         Security Settings         Electronic Refunds         Term Balances |

## 5) Click "Add Authorized User"

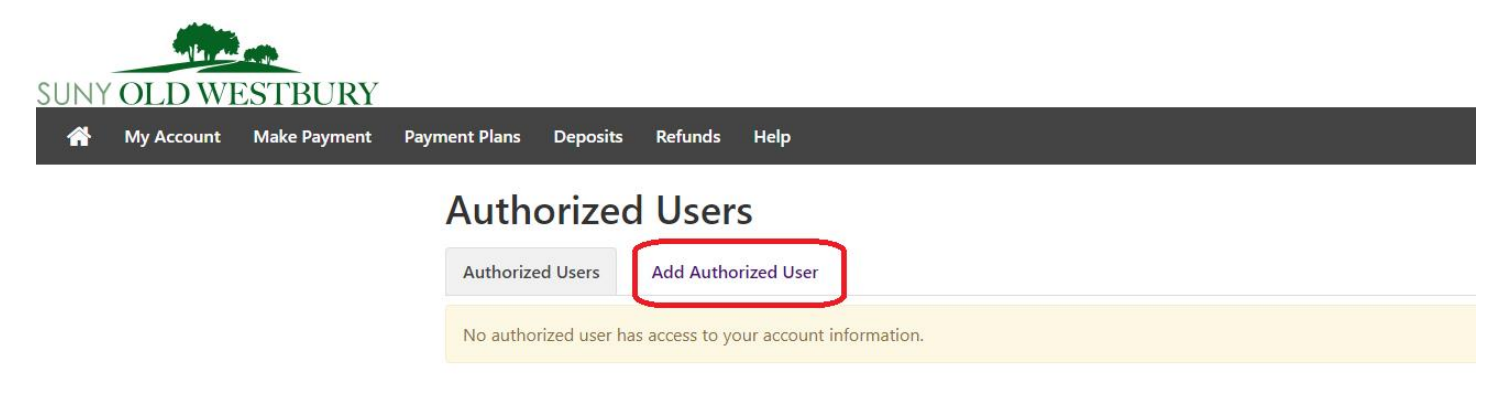

6) Follow the prompts to add user information and permissions

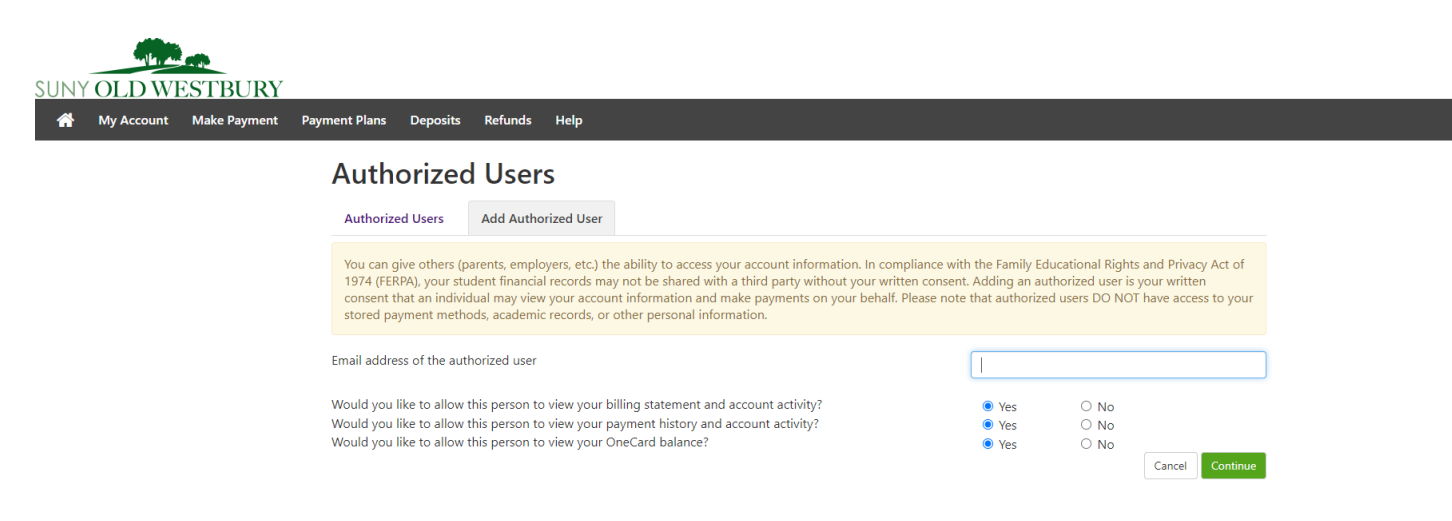